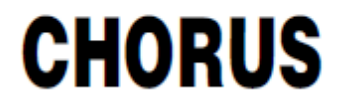

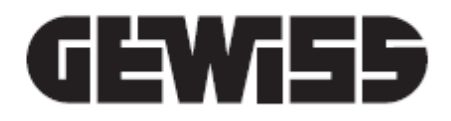

# Configuration guide of the entryphone system City Vision on Master Ice

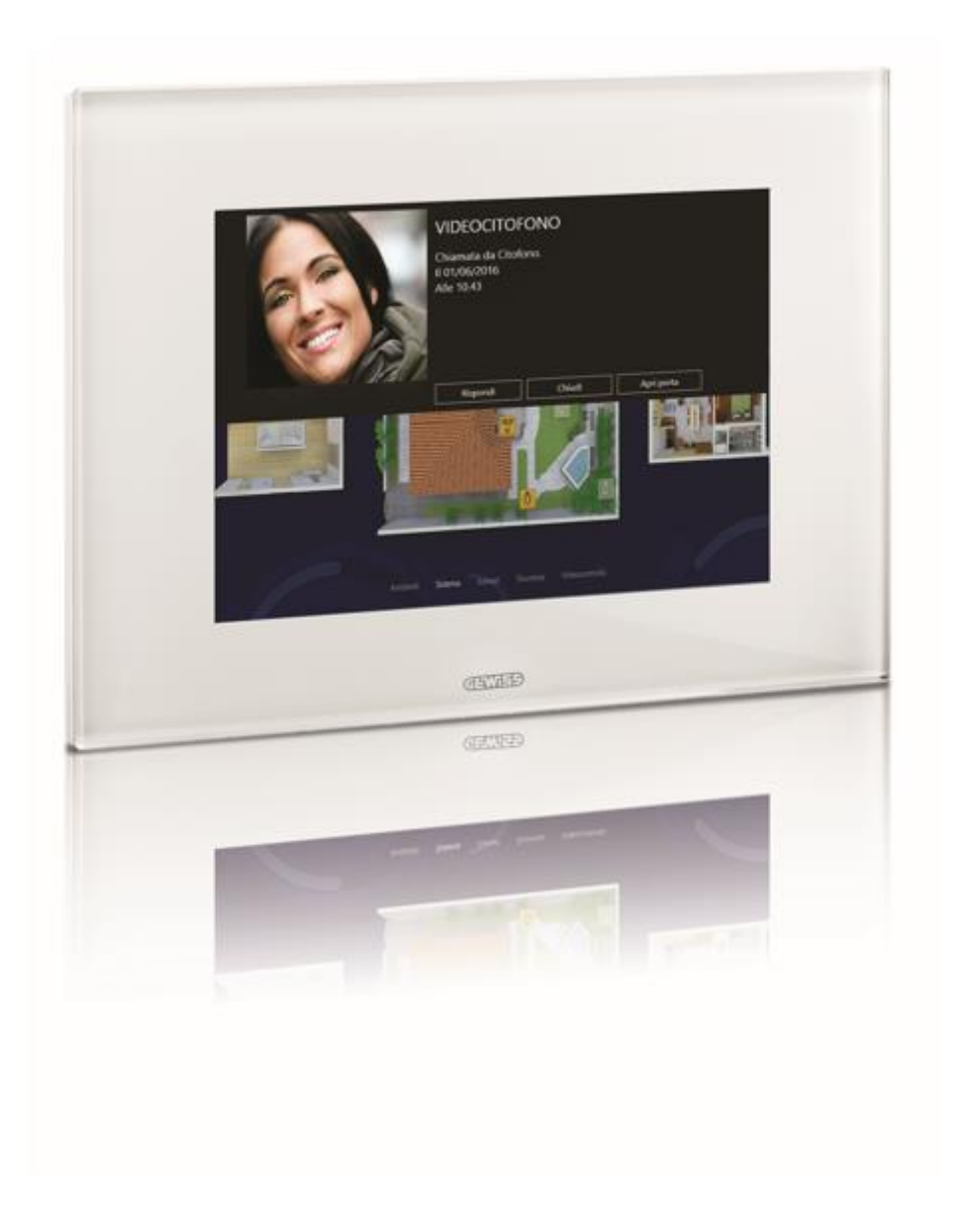

# Summary

| 1 Intro | oduction                                                         |    |
|---------|------------------------------------------------------------------|----|
| 2 Hov   | w to obtain the activation code (license key)                    |    |
| 3 Cor   | nnection diagram                                                 | 7  |
| 4 Pla   | nt configuration                                                 | 8  |
| 4.1     | Plant structure                                                  | 8  |
| 4.2     | Server Voip configuration                                        |    |
| 4.3     | Lan Interface configuration                                      | 10 |
| 4.4     | Master Ice configuration                                         |    |
| 4.5     | "Unit view" configuration                                        |    |
| 5 Lan   | n interface set up                                               |    |
| 5.1     | Connect to Lan interface GW19356                                 | 13 |
| 5.2     | Setup→Information                                                |    |
| 5.3     | Setup→Network Setup                                              |    |
| 5.4     | IP estension $\rightarrow$ Master/Slave setup                    |    |
| 5.5     | Management→Software and config                                   | 15 |
| 6 Ser   | ver voip set up                                                  |    |
| 6.1     | Connect to Server Voip GW19357                                   |    |
| 6.2     | Management→Software and config (generate file to be sent Gewiss) |    |
| 6.3     | Setup→Information                                                |    |
| 6.4     | Setup→Network setup                                              |    |
| 6.5     | System configuration→Master/Slave setup                          |    |
| 6.6     | Accounts                                                         |    |
| 6.7     | City Vision PABX→Accounts                                        |    |
| 6.8     | Software and config                                              |    |
| 7 Mas   | ster Ice configuration                                           | 20 |
| 7.1     | Enter License key                                                | 20 |
| 7.2     | Setting parameters                                               |    |

### 1 Introduction

This manual describes the steps to follow in order to setup the video entry phone function on Master Ice in a City Vision Plant.

The commissioning process consists of several stages. In order to optimize the installation phases we suggest to request in advance the activation code via mail <u>sat@gewiss.com</u> Please, follow the instruction below.

### 2 How to obtain the activation code (license key)

The sequence of operations required to obtain the license key is described here below:

1. Retrieve the Target ID of Master Ice (Next  $\rightarrow$  Setting  $\rightarrow$  Entryphone)

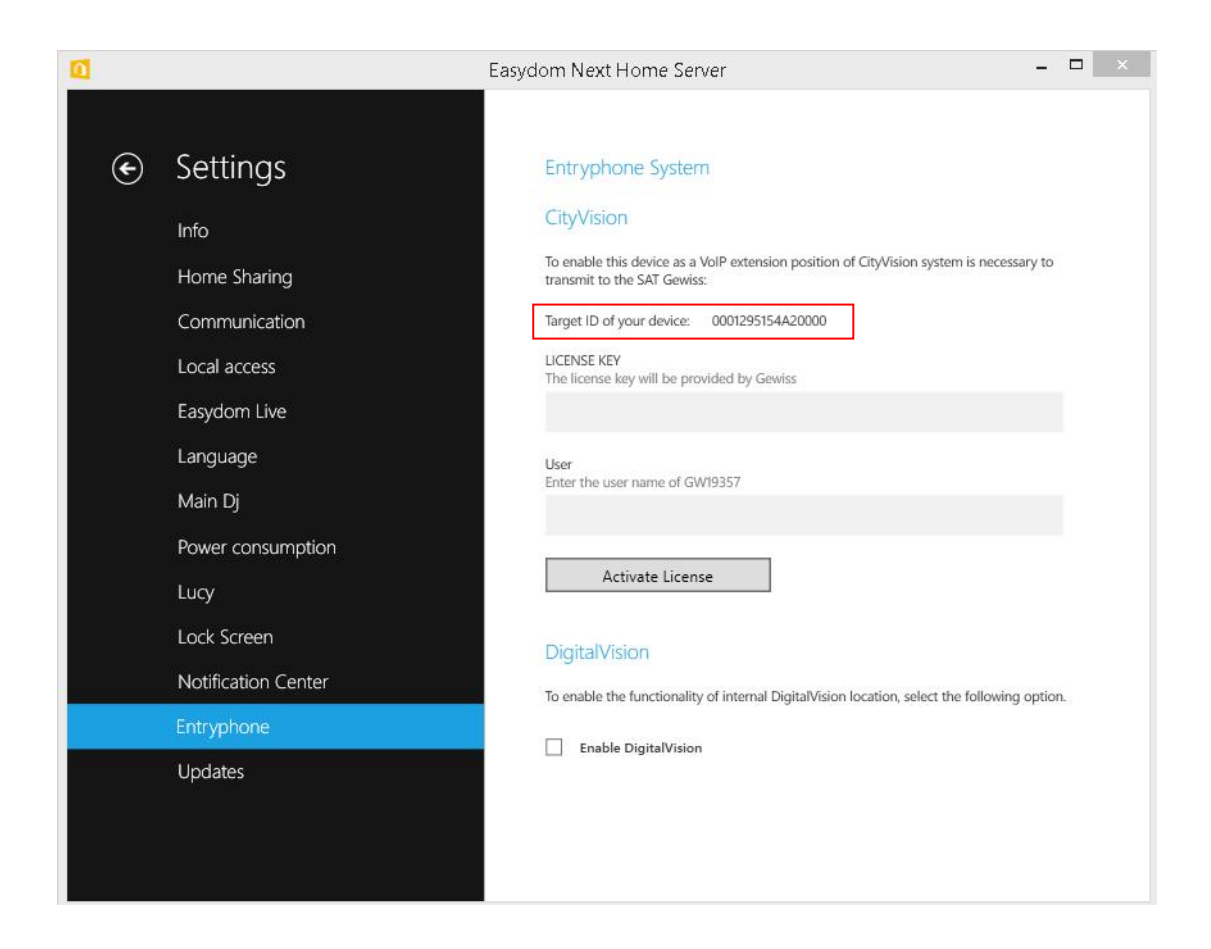

2. Retrieve the file generated by the *"software e config"* $\rightarrow$  *License request*  $\rightarrow$  *request* present on Server Voip set up (see from page 16)

Cherus

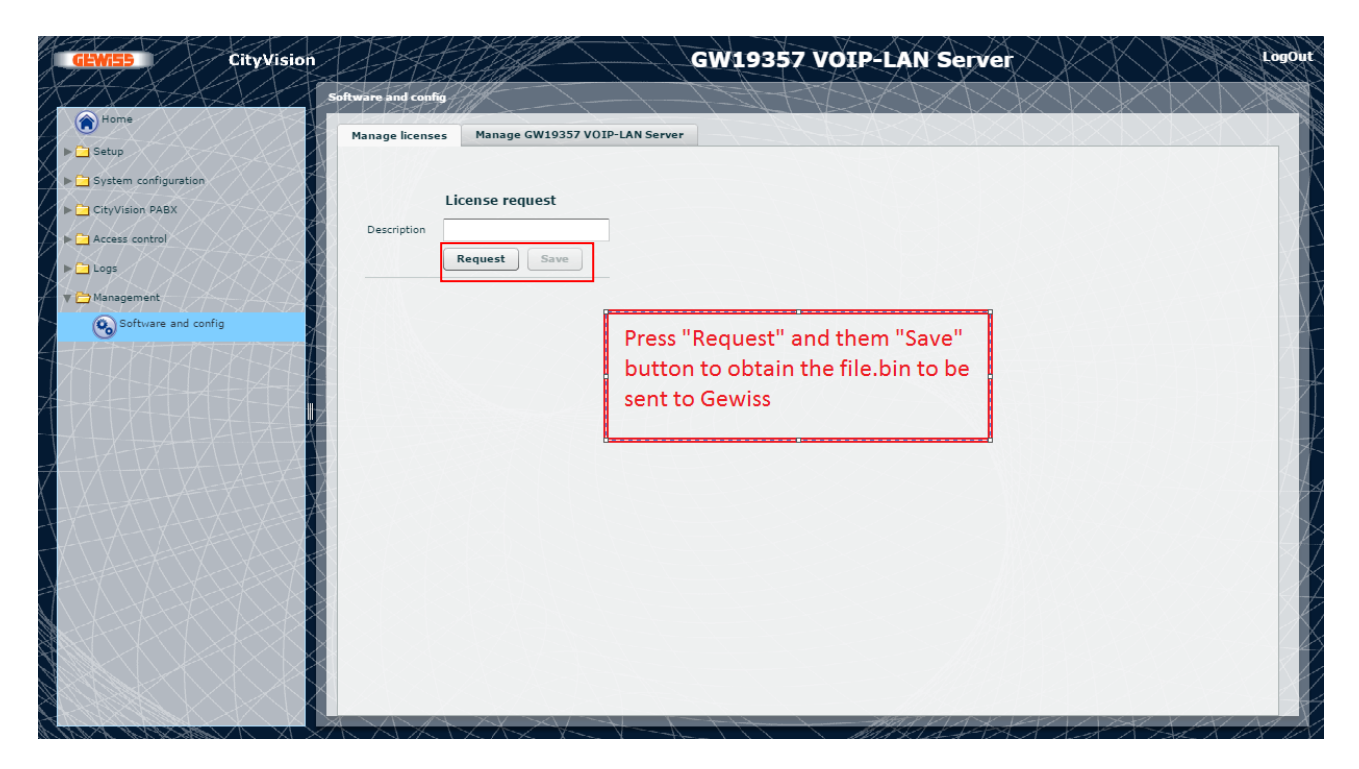

The generated files will have extension ".bin"

Chorus

Send the collected information to <u>sat@gewiss.com</u>. Specify in the mail the description: "License key Master Ice / City Vison".

| License Key Master Ice/City Vision                                                                                                    | 16-gen-2017 1 | 15.50   |
|----------------------------------------------------------------------------------------------------|---------------|---------|
| Da: marcoc2c@alice.it (marcoc2c@alice.it)                                                                                                    | Mostra de     | ettagli |
| A: <sat@gewiss.com></sat@gewiss.com>                                                                                                    |               |         |
| Allegati: 1 file Salvali come zip 🖗 BptReqLicense.bin                                                                                           |               |         |
| Good morning.<br>this is to apply for a license to plant Master Ice / City Vision.<br>Attached the bin file.<br>the Target ID of Master ICE is: |               |         |
| AF9DBBC329872838ACA90E080E2FA3D3                                                                                                    |               |         |
| REGARDS                                                                                                    |               |         |
|                                                                                                    |               |         |
|                                                                                                    |               |         |
| Allegati presenti in questa mail                                                                                                    |               |         |
| BptReqLicense.bin (312 bytes)                                                                                                    | salva su PC   |         |
|                                                                                                    |               |         |

The customers service Gewiss will reply attaching a file containing the License key.

| : License Key Master Ice/City Vision                                                                            | 16-gen-2017 15.57 |
|----------------------------------------------------------------------------------------------------|-------------------|
| Da: GWIT-Sat (sat@gewiss.com)                                                                                   | Mostra dettagli   |
| A: "marcoc2c@alice.it" <marcoc2c@alice.it></marcoc2c@alice.it>                                                  |                   |
| Allegati: 1 file Salvali come zip : 🖉 GewissCityVision_Lic_server_target ID.txt                                 |                   |
| You will find here in attached the required license.                                                            |                   |
| Best regards.                                                                                                   |                   |
| Alessandra Minuti<br>Segreteria Divisione DOMOTICS<br>DOMOTICS Division Secretary                               |                   |
| domodivision@gewiss.com - Int. 2562                                                                             |                   |
| GEWISS SPA   Via A. Volta, 1 - 24069 CENATE SOTTO BG, Italy   T. +39 035 946 111 - F. +39 035 946 130   www.gew | iss.com           |
|                                                                                                    |                   |
|                                                                                                    |                   |

Enter the license key in Next page: Settings→Entryphone→LICENSE KEY

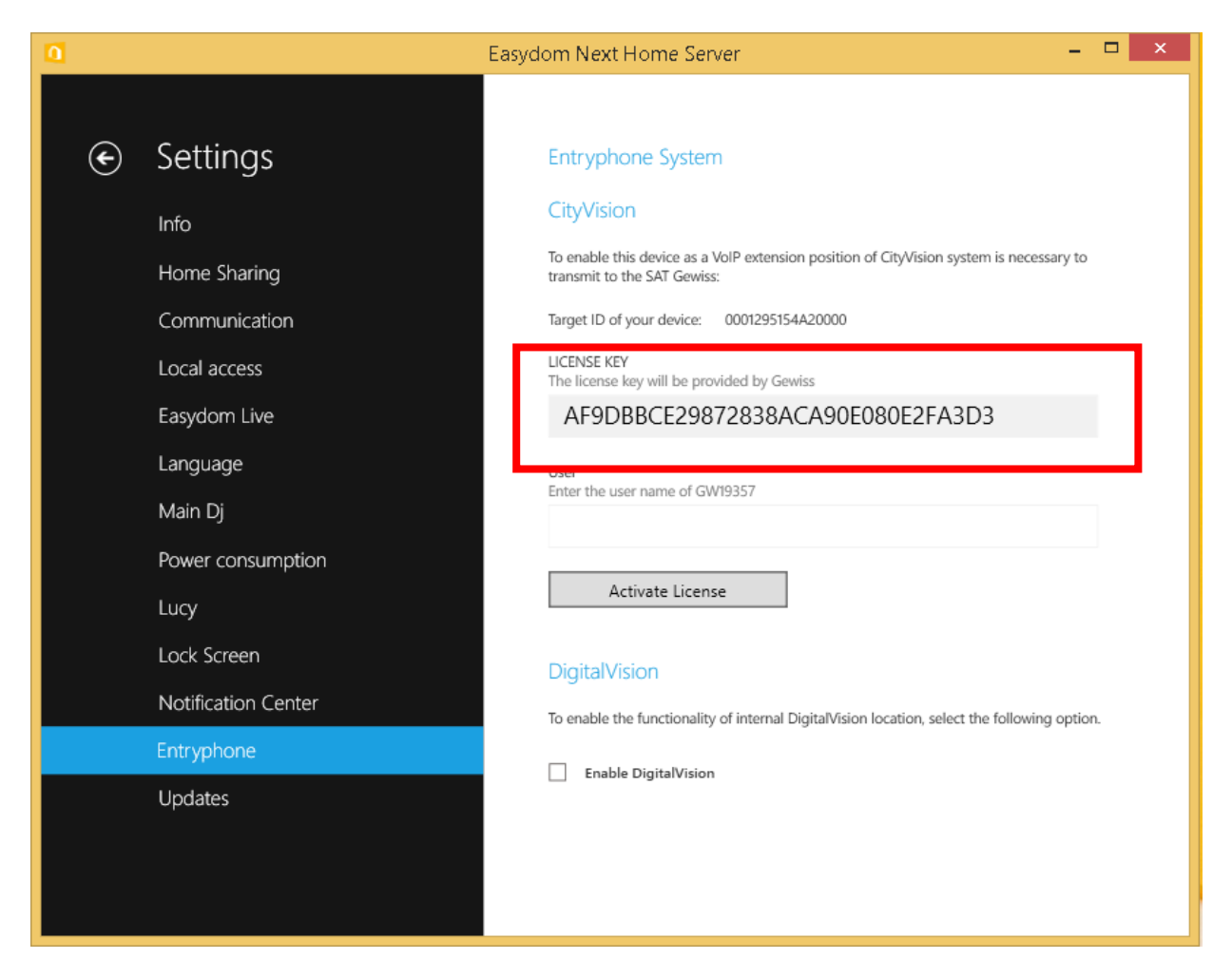

#### And also on Server Voip page: City Vision PABX -> Credenziali -> licenza

| Ricevitori Masterice | Descrizione<br>Mastar ICE                           | Sip Username                                                                  | Abilitato                                                                                                    |
|----------------------|-----------------------------------------------------|-------------------------------------------------------------------------------|----------------------------------------------------------------------------------------------------|
| Unità<br>Haster ICE  | Descrizione<br>Master ICE                           | Sip Username                                                                  | Abilitato                                                                                                    |
| Haster ICE           | Master ICE                                          | 0900000010                                                                    |                                                                                                    |
|                      |                                                     | and the statement                                                             | C.                                                                                                    |
|                      |                                                     |                                                                               |                                                                                                    |
|                      |                                                     |                                                                               |                                                                                                    |
|                      |                                                     |                                                                               |                                                                                                    |
|                      |                                                     |                                                                               |                                                                                                    |
|                      |                                                     |                                                                               |                                                                                                    |
|                      |                                                     |                                                                               |                                                                                                    |
|                      |                                                     |                                                                               |                                                                                                    |
|                      |                                                     |                                                                               |                                                                                                    |
| Sip Username         | Numers di                                           | i licenze dispanibili 2                                                       |                                                                                                    |
| Licenza F8704888     | JEDF5C1AE41CED                                      |                                                                               |                                                                                                    |
| Abilitato 🕑          |                                                     |                                                                               |                                                                                                    |
| Comments of          | k.                                                  |                                                                               |                                                                                                    |
|                      |                                                     |                                                                               |                                                                                                    |
|                      | Sip Usemame<br>Licenza F870486<br>Ablitato<br>Salva | Sip Usemame Numers d<br>Licenza F87048880DF5C14E41CED<br>Abilitato V<br>Salva | Sip Usemame Possesses Numero di Scenze disponibili 2<br>Licenze F87048880PSC1A541CED<br>Abilitato C<br>Salva |

For a complete configuration follow the instructions in the following paragraphs

### 3 Connection diagram

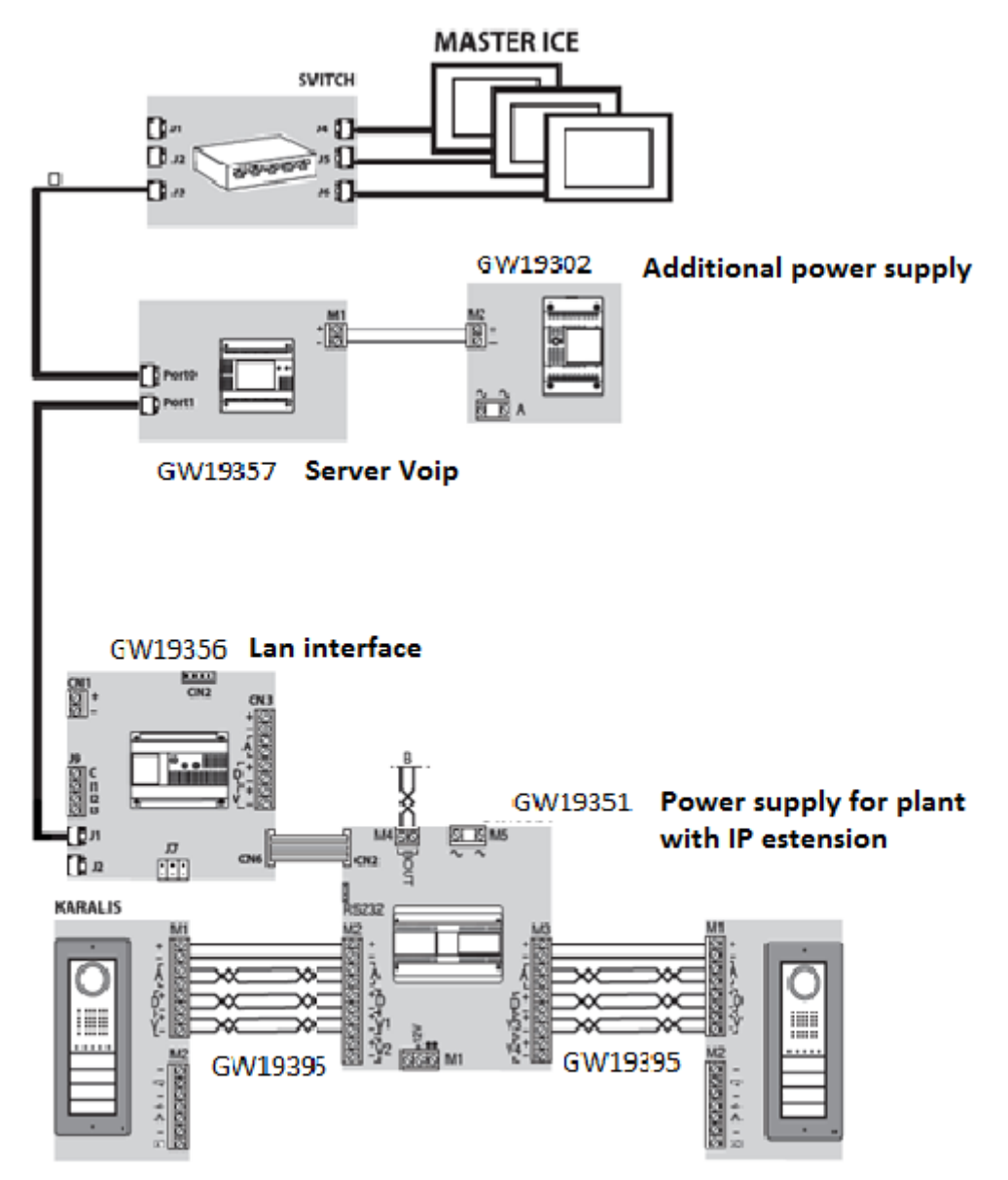

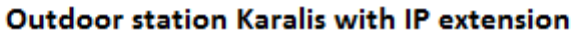

Chorus

# 4 Plant configuration

System programming must be performed using the programming software "City Vision" (GW19373).

#### 4.1 Plant structure

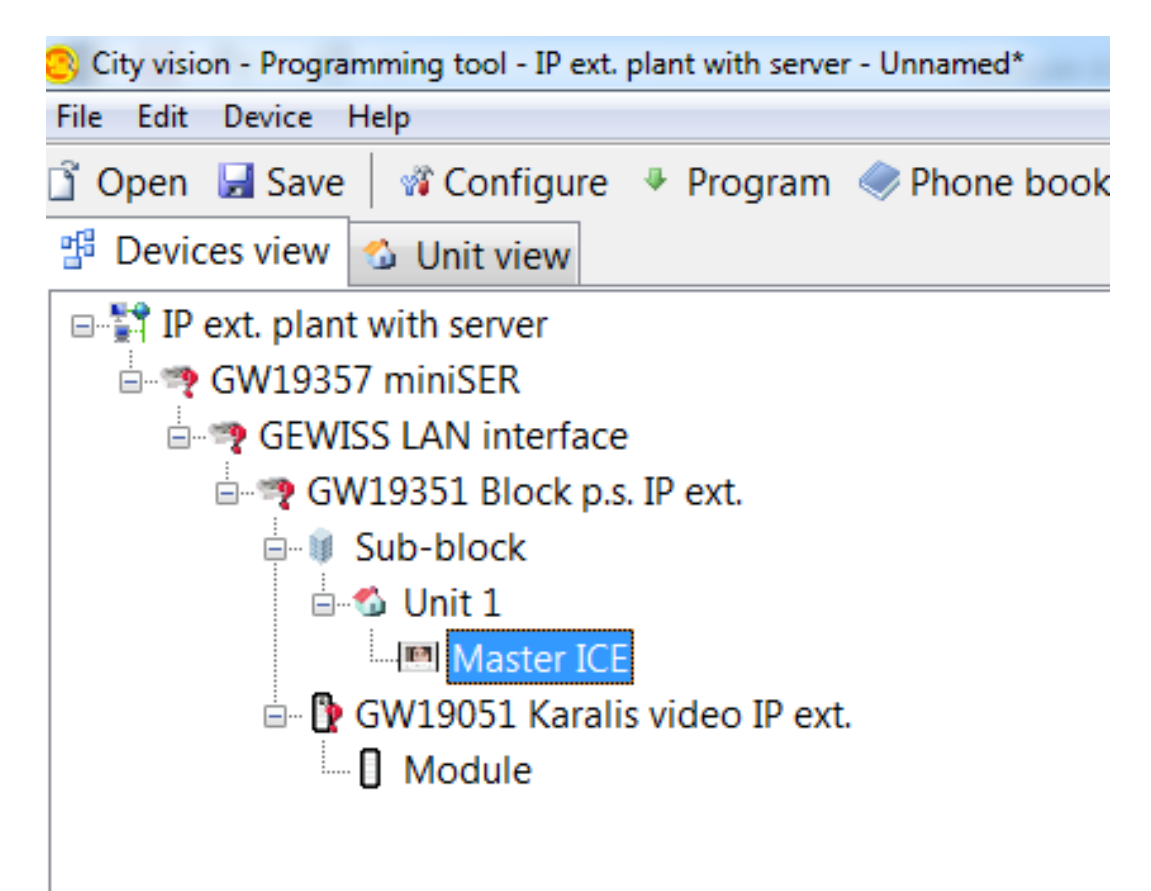

# 4.2 Server Voip configuration

| City vision - Programming tool - IP ext. plant with server - Unnamed*                                                                                                    | 2 0 0                                                                                                    |                     |  |
|----------------------------------------------------------------------------------------------------|----------------------------------------------------------------------------------------------------|---------------------|--|
| File Edit Device Help<br>☐ Open 🚽 Save   🕫 Configure 🔸 Program 🛷 Phone book                                                                                                    | A Diagnostic 🐊 Discovery USB                                                                                                    | on: <none> •</none> |  |
| 😚 Devices view 🗠 Unit view                                                                                                    |                                                                                                    |                     |  |
| VOIP     GEWISS LAN interface     GW19351 Block p.s. IP ext.     GW19351 Block     GW19051 Karalis video IP ext.     GW19051 Karalis video IP ext.     GW19051 Karalis video IP ext.     GW19051 Karalis video IP ext. | GW19357 miniSER     GEW155 LAN interface     GEW155 LAN interface     GEW155 LAN interface     IP block     GW1905 block     GW19351 Block p.s. IP ext.     GW19051 Karalis audio IP ext.     GW19051 Karalis video IP ext.     GW19051 Antas video IP ext.     GW19051 Antas video IP ext.     GW19051 Antas video IP ext.     GW19051 Video switch IP ext.     GW19051 Video switch IP ext. |                     |  |
| Enter the same name                                                                                                    | GW19357 miniSER properties                                                                                                    |                     |  |
| that will be insert in the                                                                                                    | Name                                                                                                    | VOIP                |  |
| device (page 17)                                                                                                    | Address                                                                                                    | 240.0.0             |  |
| Enter the IP address of                                                                                                    | IP address                                                                                                    | 192.168.1.3         |  |
| device                                                                                                    | Ring time (s)                                                                                                    | 60                  |  |
|                                                                                                    | Ring time on forw. (s)                                                                                                    | 20                  |  |
|                                                                                                    | ☑ Save plant backup                                                                                                    |                     |  |
|                                                                                                    |                                                                                                    |                     |  |

# 4.3 Lan Interface configuration

| City vision - Programming tool - IP ext. plant with server - Unnamed* |                                                                                                    |                                |   |
|-----------------------------------------------------------------------|----------------------------------------------------------------------------------------------------|--------------------------------|---|
| Open 📓 Save   🕫 Configure 🔹 Program 🧇 Phone book 🖇                    | Diagnostic 🔎 Discovery USB                                                                                                    | on: <none> *</none>            |   |
| Bevices view 🗳 Unit view                                              |                                                                                                    |                                |   |
| The same name that will be insert in the device (page 13)             | GW19357 miniSER<br>GW19357 miniSER<br>GEWISS LAN interface<br>GEWISS LAN interface<br>IP block<br>IP sub-block<br>IP unit<br>Master ICE<br>GW19351 Block p.s. IP ext.<br>GW19056 Karalis audio IP ext.<br>GW19051 Karalis video IP ext.<br>GW19051 Karalis video IP ext.<br>GW19359 Video switch IP ext.<br>Camera |                                |   |
|                                                                       | GEWISS LAN interface propert                                                                                                    | ies<br>Interfaccia LAN         |   |
| Insert the identifier                                                 | Address                                                                                                    | 10.0                           |   |
| incost the IP address of                                              | Identifier                                                                                                    | F00012 ·                       | 1 |
| Lan interface                                                         | 10 address                                                                                                    | 192.168.1.2                    |   |
|                                                                       | Porter call                                                                                                    | <none> •</none>                |   |
| Select the Outdoor                                                    | Default door                                                                                                    | GW19051 Karalis video IP ext 🔹 | - |
| station                                                               | Conversation time (s)                                                                                                    | 60                             |   |
|                                                                       | Ring time (s)                                                                                                    | 30                             |   |

# 4.4 Master Ice configuration

| City vision - Programming tool - IP ext. plant with server - Unnamed*                                                      |                                          |                                                                                                    |  |
|----------------------------------------------------------------------------------------------------|------------------------------------------|----------------------------------------------------------------------------------------------------|--|
| File Edit Device Help                                                                                                    |                                          |                                                                                                    |  |
| 🖞 Open 🛃 Save 🛛 🕸 Configure 🔹 Program 🧇 Phone book                                                                         | A Diagnostic 🔒 Discovery                 | USB on: <none> •</none>                                                                                             |  |
| 🖞 Devices view 💁 Unit view                                                                                                 |                                          |                                                                                                    |  |
| Pext. plant with server     VOIP     GW19351 Block p.s. IP ext.     Sub-block     GW19051 Kasalis video IP ext.     Module | Camera     Camera                        | R<br>rface<br>DS. IP ext.<br>alis audio IP ext.<br>alis video IP ext.<br>o<br>as video IP ext.<br>eo switch IP ext. |  |
| Report this number on                                                                                                    | Master ICE properties<br>Name<br>Address | Master ICE<br>248.0.0                                                                                               |  |
| Master Ice (see page<br>20)                                                                                                | SIP Username                             | 090000 00001                                                                                                    |  |

Cherus

#### 4.5 "Unit view" configuration

In order to enable calls follow the following steps:

- Select "Unit view"
- Select outdoor panel (GW19051)
- Select the system "IP ext. Plant with server" (upper right) and drag above the outdoor panel (GW19051) in the box below right.

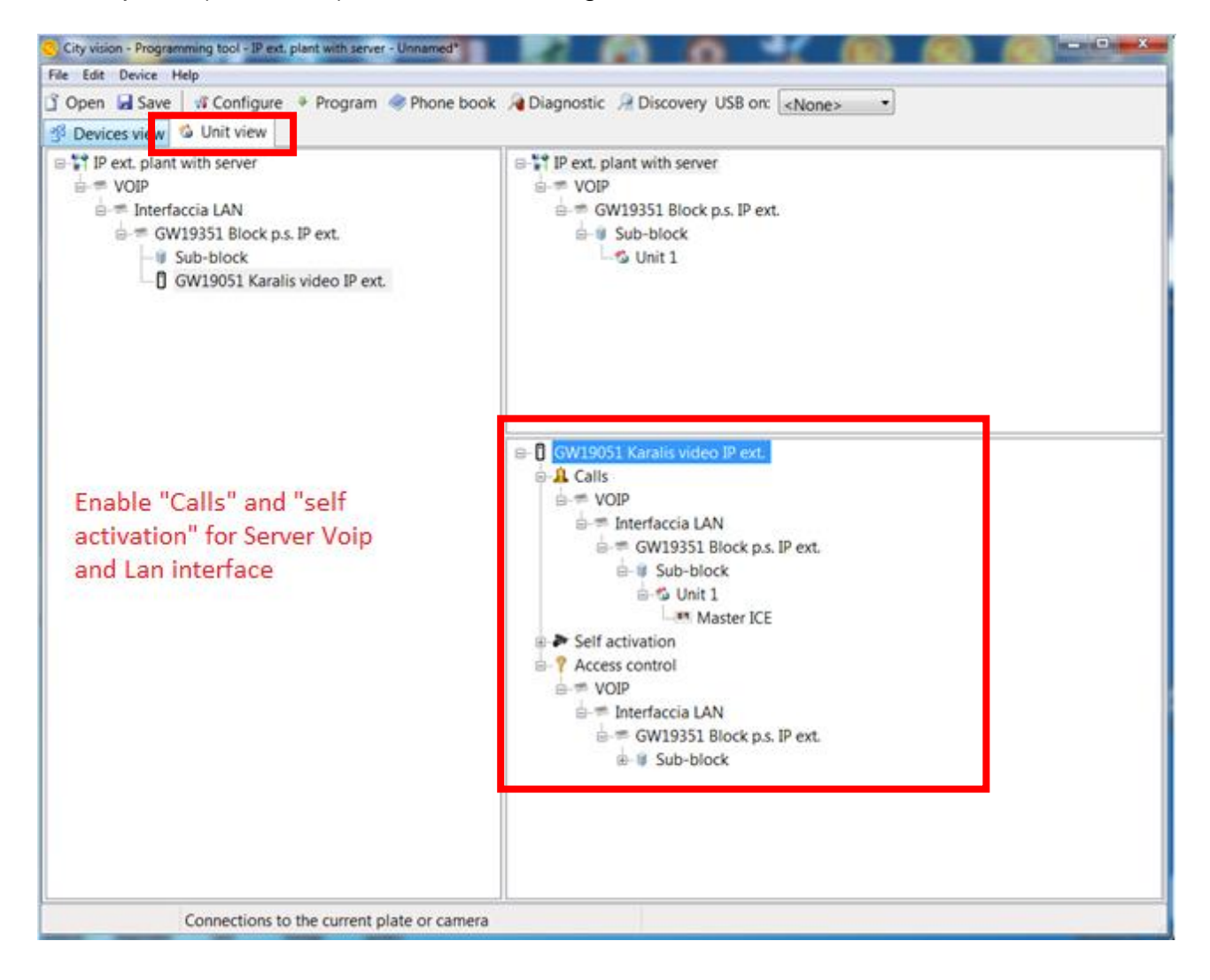

Complete programming and press the "Program" button.

Cherus

### 5 Lan interface set up

#### 5.1 Connect to Lan interface GW19356

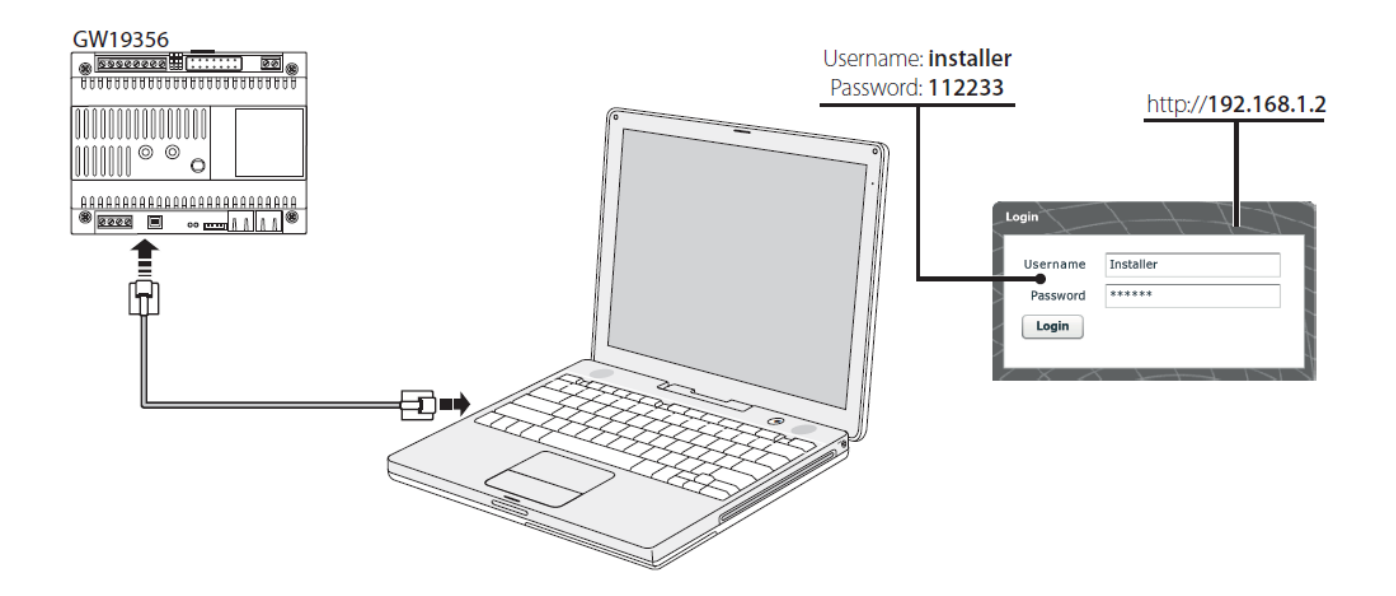

#### 5.2 Setup→Information

| <b>GEWIES</b> CityVisio   | on PHH                 |                 | GW19356 LAN Interface      | LogOut                                  |
|---------------------------|------------------------|-----------------|----------------------------|-----------------------------------------|
| K K K K K K K             | information            |                 | AXXXXXXXXX                 | XXXXXXX                                 |
| Home                      |                        | メーノニナ           |                            |                                         |
| V 🔁 Setup                 |                        | Identifier      |                            |                                         |
| information               | Identifier             | Interfaccia lan |                            |                                         |
| Network Setup             | Address                | not set         |                            |                                         |
| Ethernet setup            |                        | Reference       | Enter the same name that   | ALTHACTYA                               |
| at statistics             | Contact person/Company |                 | will be insert in the City |                                         |
| Date and Time             | Phone number           |                 | Vision project             | ALALA-ALAL                              |
| Change login and password | Mobile                 |                 |                            |                                         |
| Multimedia setup          |                        | Save            |                            |                                         |
| IP extension              | 1 7 A 3 A 9 8 8 4      |                 |                            | A-A-Z-Z-Z-Z-Z-Z-Z-Z-Z-Z-Z-Z-Z-Z-Z-Z-Z-Z |
| Access control            |                        |                 |                            |                                         |
| Logs                      |                        |                 |                            |                                         |
| Management                | ALASAR A               |                 |                            | AN CHARACTER                            |
| - A-FX-FX-FX-FX-FX-F      |                        |                 |                            |                                         |
| THAT ALLANT               |                        |                 |                            | XXXXXX/X                                |
| TLAHATXHAI                |                        |                 |                            |                                         |
|                           |                        |                 |                            | XXXXXXX                                 |
|                           |                        |                 |                            | MAXXXXXX                                |
|                           |                        |                 |                            | XXXXXXXX                                |
|                           |                        |                 |                            |                                         |
|                           |                        |                 |                            |                                         |

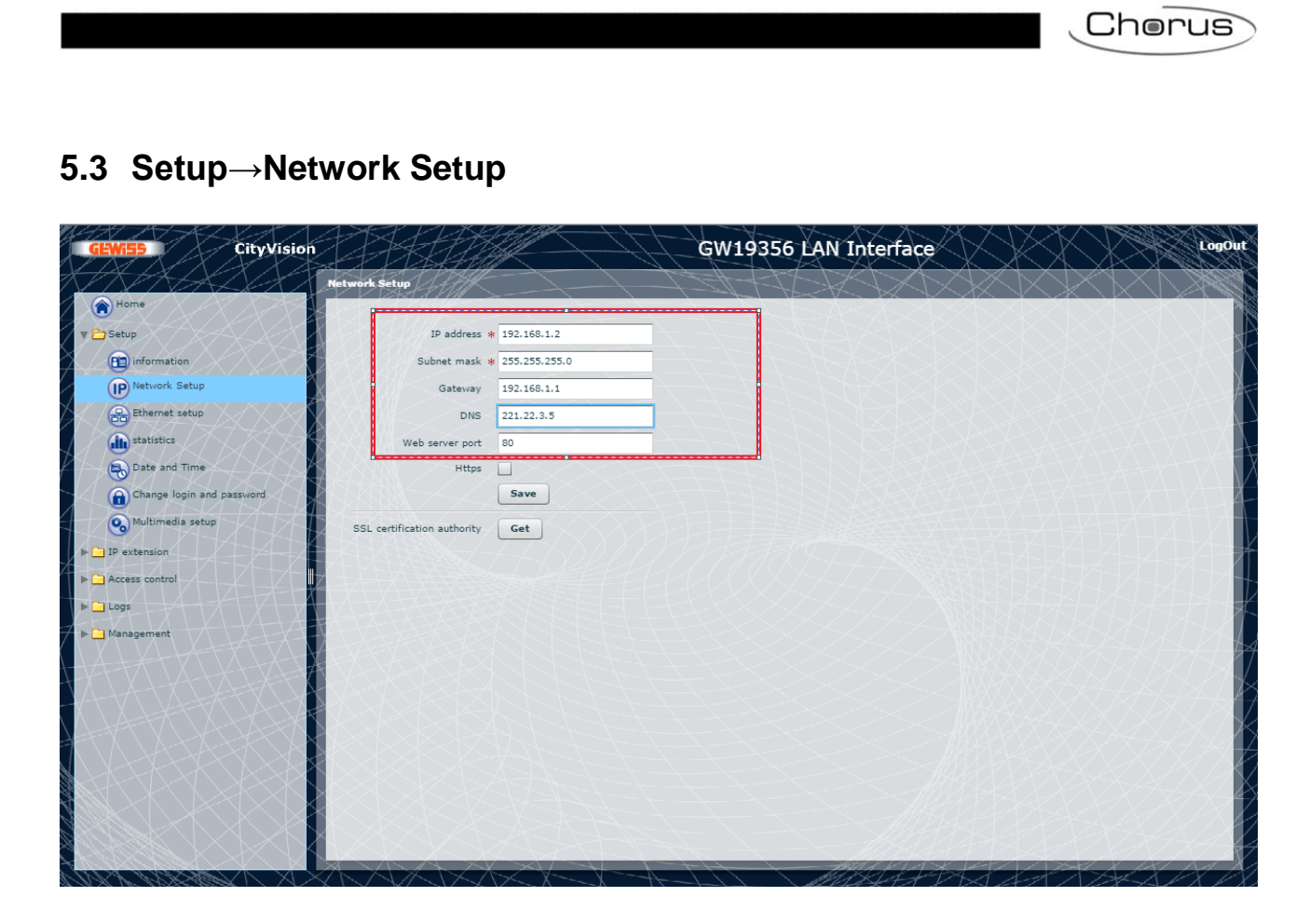

## 5.4 IP estension $\rightarrow$ Master/Slave setup

| $\sum$             |
|--------------------|
|                    |
| A                  |
| $\Delta A$         |
| MAA                |
| $\Delta \lambda$   |
| -A                 |
|                    |
| -7                 |
| Zh                 |
| DY                 |
| $\Rightarrow$      |
|                    |
|                    |
|                    |
|                    |
|                    |
| $\propto$ $\angle$ |
| 44                 |
|                    |

# 5.5 Management→Software and config

| GEWIED CityVision   | 1 H                                     |                                                                                                 | GW19356 LAN Interface | LogOut |
|---------------------|-----------------------------------------|-------------------------------------------------------------------------------------------------|-----------------------|--------|
| Pome Setup          | Software and config<br>Software version | 2.30.gvr-B1.09<br>C 2.0.6.0                                                                     | Check the software    |        |
|                     | Description                             | License request Request Save                                                                    | version               |        |
| Software and config | TFTP address<br>File name               | Upgrade firmware from TFTP                                                                      |                       |        |
|                     |                                         | Upgrade firmware from HTTP<br>Upload firmware                                                   |                       |        |
|                     |                                         | Factory default of access contro<br>Factory defaults for Access Control and II<br>System reboot | extension             |        |
|                     |                                         |                                                                                                 |                       |        |
|                     |                                         |                                                                                                 |                       |        |

#### 6 Server voip set up

#### 6.1 Connect to Server Voip GW19357

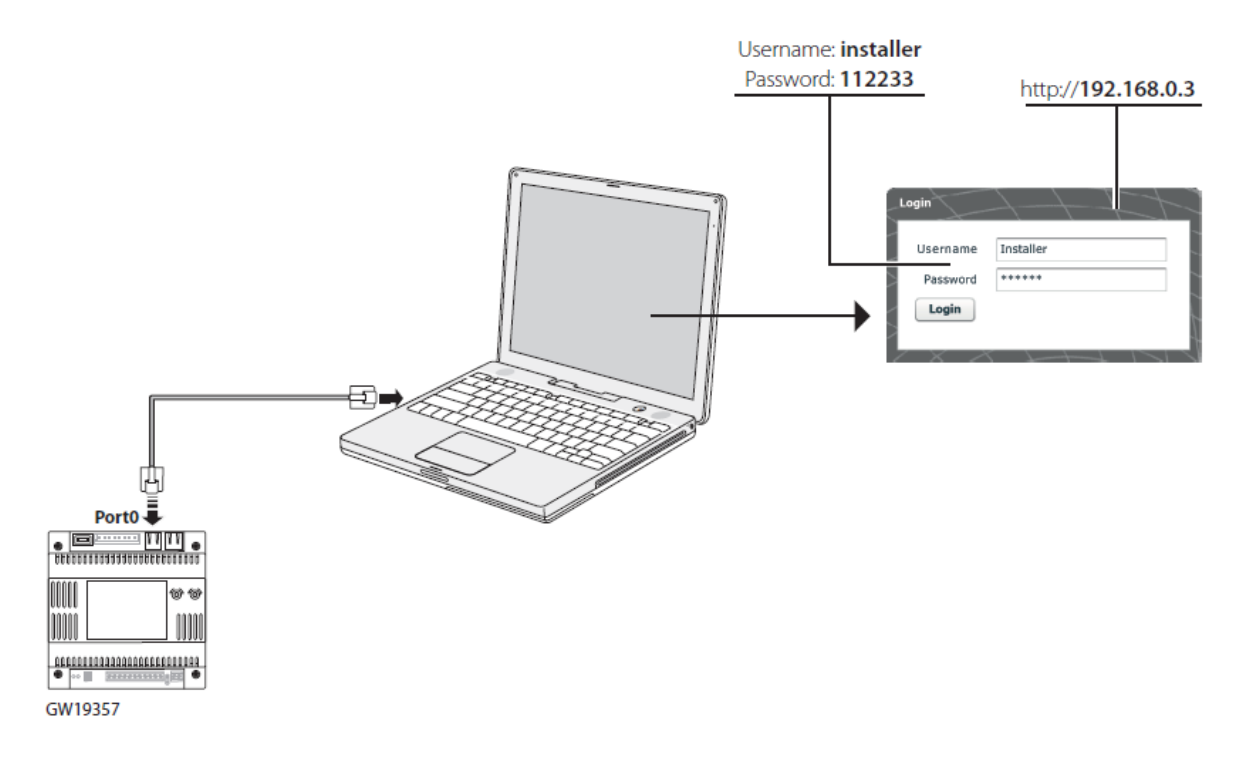

#### 6.2 Management→Software and config (generate file to be sent Gewiss)

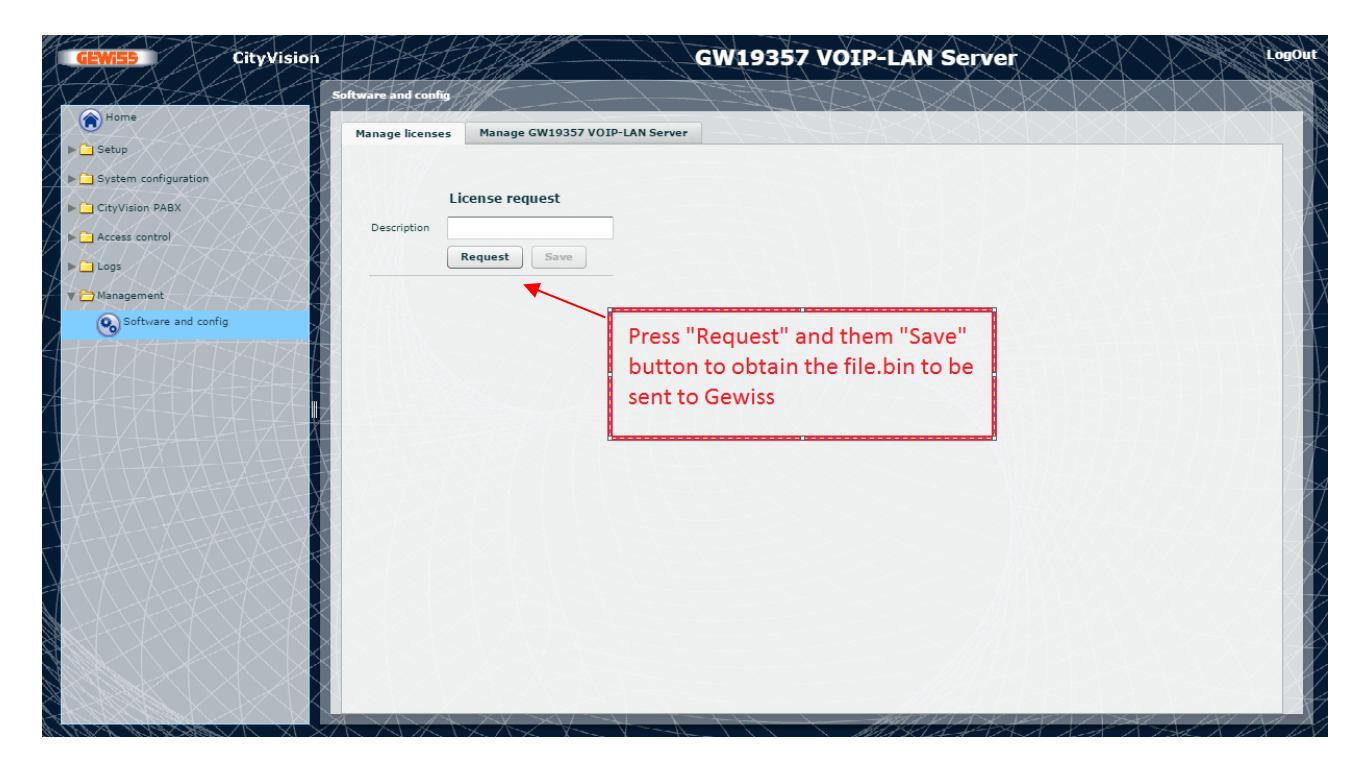

# 6.3 Setup→Information

| GEWISS CityVision                      |                        | GW19357 VOIP-LAN Server                     | LògOut        |
|----------------------------------------|------------------------|---------------------------------------------|---------------|
| KARAAAAAAAAAAAAAAAAAAAAAAAAAAAAAAAAAAA | information            | XXXXXXXXXX                                  |               |
| Home                                   |                        | <u> </u>                                    |               |
| Setup                                  | Identifie              |                                             |               |
| information                            | Identifier * Voip      |                                             | KXXXA         |
| IP Network Setup                       | Address                |                                             |               |
| Date and Time                          | Referen                | Enter the same name that                    | ALTARTIA      |
| Change login and password              | Contact person/Company | will be insert in the City                  |               |
| System configuration                   | Phone number           | Vision Project                              |               |
| CityVision PABX                        | Mobile                 |                                             |               |
| Access control                         | Save                   | Press "Save" button                         | =4-34-121 / I |
| Logs                                   |                        | before change page                          | 124-4-277     |
| Management                             |                        | EEELIN XXXXXXXXXXXXXXXXXXXXXXXXXXXXXXXXXXXX |               |
| ZIJAFA VATALA                          | AAAAAAAAAA             |                                             | THE ACTION    |
|                                        | A / ASSAELET           |                                             |               |
| 14+***                                 | ALCONOMIN I            |                                             | XXXXX         |
| 4-14-12-14-14-14                       |                        |                                             | XXXXX         |
| ALA-FETX-XSX                           |                        |                                             |               |
|                                        | KXXXX                  |                                             | VXXXXX        |
|                                        |                        |                                             |               |
|                                        | KXXXXX                 |                                             |               |
|                                        |                        |                                             | XXXXXXX       |
|                                        |                        |                                             |               |

### 6.4 Setup→Network setup

| A   |
|-----|
|     |
|     |
| 1.1 |
| A   |
|     |
|     |
|     |
|     |
|     |
|     |
|     |
|     |
|     |
|     |
|     |
|     |
|     |
|     |

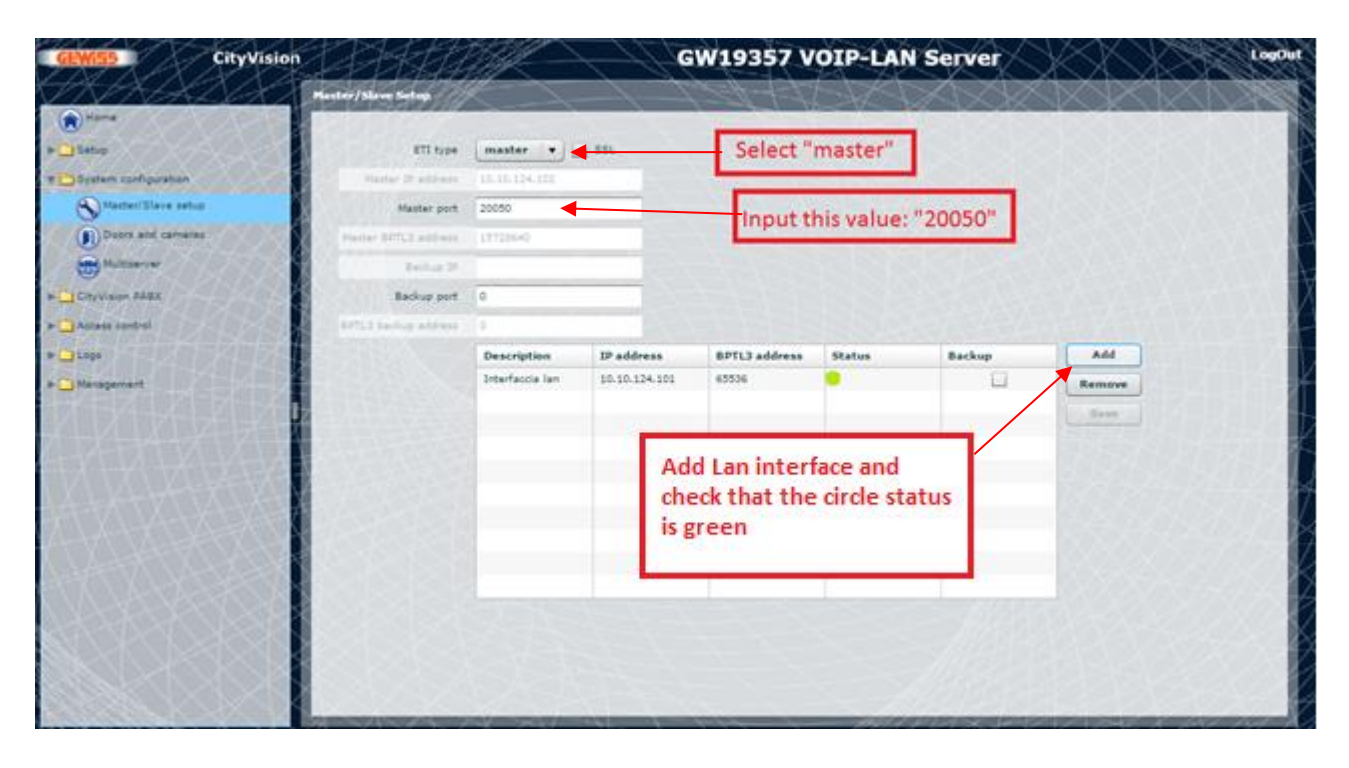

#### 6.5 System configuration→Master/Slave setup

#### 6.6 Accounts

| GEWISS CityVision    |                                 |                                         | W19357 VOIP-LA       | N Server | LogOut        |
|----------------------|---------------------------------|-----------------------------------------|----------------------|----------|---------------|
| Home                 | Accounts<br>MasterIce Receivers |                                         |                      |          |               |
| System configuration | Unit                            | Description                             | Sip Username         | Enabled  |               |
| CityVision PABX      | Unità 1                         | Master ICE                              | 0900000001           | V        |               |
| Phone book           |                                 | Enable Master Ice<br>double click and e | through<br>enter the |          | $\rightarrow$ |
| Access control       |                                 | same number in t                        | he City              |          | A             |
|                      |                                 | Vision project                          |                      |          |               |
| Management           |                                 |                                         |                      |          |               |

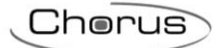

# 6.7 City Vision PABX→Accounts

| <b>GEWISS</b> CityVision |                         |                                 | GW19357 VOIP-LAN        | jerver    | LogOut         |
|--------------------------|-------------------------|---------------------------------|-------------------------|-----------|----------------|
| A                        | ccounts                 |                                 | - HARAKA                |           | XX             |
|                          | MasterIce Receivers     |                                 |                         |           |                |
| System configuration     | Unità 1                 | Master ICE                      | 0900000001              | V         | -              |
| CityVision PABX          |                         |                                 |                         |           |                |
| General settings         |                         |                                 |                         |           |                |
| Phone book               |                         |                                 |                         |           | - ALA          |
| Accounts                 |                         |                                 |                         |           |                |
| Access control           |                         |                                 |                         |           |                |
|                          |                         |                                 |                         |           |                |
| Management               |                         |                                 |                         |           |                |
|                          | Sip Username 0900000001 | Number                          | of licenses available 2 |           | I              |
|                          | Licence AF9DBBCE298     | 72838ACA90E080E2FA3D3           | Enable Master Ice       | and       |                |
|                          | Enabled V               |                                 | insert the license      | key       |                |
|                          | Jave                    |                                 |                         |           |                |
| TLASTON                  |                         |                                 |                         |           |                |
|                          |                         |                                 |                         |           |                |
|                          |                         |                                 |                         |           |                |
|                          |                         |                                 |                         | HALLANK V | •              |
| XX Defended              |                         | $X \rightarrow X \rightarrow Y$ |                         | TALEY     | <del>XXX</del> |

## 6.8 Software and config

| GEWISS CityVision                     |                                                        | GW19357 VOIP-LAN Server    | JOUT         |
|---------------------------------------|--------------------------------------------------------|----------------------------|--------------|
| Rome                                  | Software and config                                    |                            |              |
| ▶ 🖨 Setup<br>▶ 🖆 System configuration | Software version 1.0.1                                 |                            | A            |
| CityVision PABX     Access control    | C 2.0.13.0                                             | Check the sostware version | A            |
| ▶ 🗋 Logs<br>▼ 🔁 Management            | Factory default of access control                      |                            | $\mathbf{i}$ |
| Software and config                   | Reset to defaults for PABX<br>Global reset to defaults |                            | A            |
|                                       |                                                        |                            | Â            |
|                                       |                                                        |                            |              |
|                                       |                                                        |                            |              |
|                                       |                                                        |                            | X            |
|                                       |                                                        |                            |              |
|                                       |                                                        |                            |              |

Cherus

## 7 Master Ice configuration

Enable the VCT network (control panel) and set the same network Class at the Server Voip

#### 7.1 Enter License key

| 0 |   |                     | Easydom Next Home Server 🛛 🗕 🗖 📉                                                                                       |  |
|---|---|---------------------|----------------------------------------------------------------------------------------------------|--|
|   |   |                     |                                                                                                    |  |
| ( | € | Settings            | Entryphone System                                                                                                    |  |
|   |   | Info                | CityVision                                                                                                    |  |
|   |   | Home Sharing        | To enable this device as a VoIP extension position of CityVision system is necessary to<br>transmit to the SAT Gewiss: |  |
|   |   | Communication       | Target ID of your device: 0001295154A20000                                                                             |  |
|   |   | Local access        | LICENSE KEY<br>The license key will be provided by Gewiss                                                              |  |
|   |   | Easydom Live        | AF9DBBCE29872838ACA90E080E2FA3D3                                                                                       |  |
|   |   | Language            | User                                                                                                    |  |
|   |   | Main Dj             | 0900000001                                                                                                    |  |
|   |   | Power consumption   |                                                                                                    |  |
|   |   | Lucy                | Activate License                                                                                                    |  |
|   |   | Lock Screen         | DigitalVision                                                                                                    |  |
|   |   | Notification Center | To enable the functionality of internal DigitalVision location, select the following option.                           |  |
|   |   | Entryphone          | Fnable DigitalVision                                                                                                   |  |
|   |   | Updates             |                                                                                                    |  |
|   |   |                     |                                                                                                    |  |
|   |   |                     |                                                                                                    |  |
|   |   |                     |                                                                                                    |  |

Insert LICENSE KEY, USER (see page 11) and press button "Activate License".

Chorus

#### 7.2 Setting parameters

Insert the address IP of Server Voip and check that the addess IP of Master Ice is correct.

| 0 | Easydom Next Home Server – 🗖 🗙                                                                                                    |
|---|----------------------------------------------------------------------------------------------------|
| ۰ | Gewiss entryphone<br>configuration         For the page you can configure the setter of<br>your covers (Wydeon video entryphone<br>your covers of the system that you can asky you<br>ratate         I in order the system that you can asky you<br>ratate             I in order the system that you can asky you<br>ratate             I in order the system that you can asky you<br>ratate             I in order the system that you can asky you<br>ratate             I in order the system that you can asky you<br>ratate             I in order the system that you can asky you<br>ratate             I in order the system that you can asky you<br>ratate             I in order the system that you can asky you<br>ratate             I in order the system that you can asky you<br>ratate             I in order the system that you can asky you<br>ratate             I in order the system that you can asky you<br>ratate             I in order the system that you can asky you<br>ratate             I in order the system that you can asky you<br>ratate             I in order that you can asky you<br>ratate             I in order that you can asky you<br>ratate             I in order that you can asky you<br>ratate |

Insert the IP address of Server Voip, enable flag if in the plant there is only one Master Ice, check the IP address of Master Ice and press "save" button, exit to the configuration menù and wait for the automatically restart of Next.

Restart Master Ice, wait 2-3 minutes and check the functionally of the system.

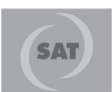

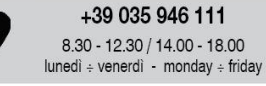

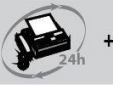

+39 035 946 260

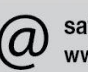

sat@gewiss.com www.gewiss.com

Ai sensi delle Decisioni e delle Direttive Europee applicabili, si informa che il responsabile dell'immissione del prodotto sul mercato Comunitario è: According to the applicable Decisions and European Directives, the responsible for placing the apparatus on the Community market is: GEWISS S.p.A. Via A.Volta, 1 IT-24069 Cenate Sotto (BG) Italy Tel: +39 035 946 111 Fax: +39 035 946 270 E-mail: qualitymarks@gewiss.com